## Upgrade Instructions

- 1. Go to your internet browser and go to <u>www.pricetagpro.com</u>
- 2. At the Price Tag Pro home page, click on Program Downloads to the left, under PRICE TAG PRO SOFTWARE

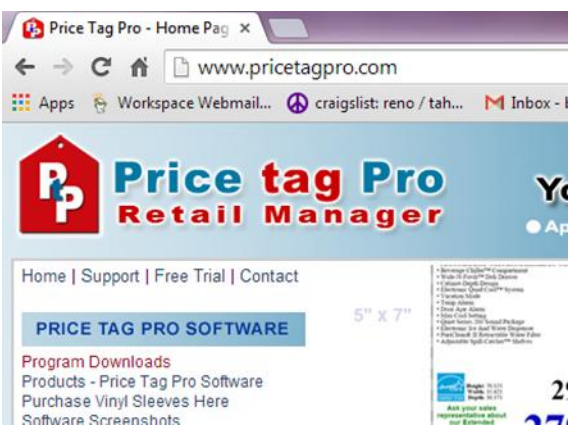

3. Click on the image of a blue sphere under Upgrade Patch to begin download.

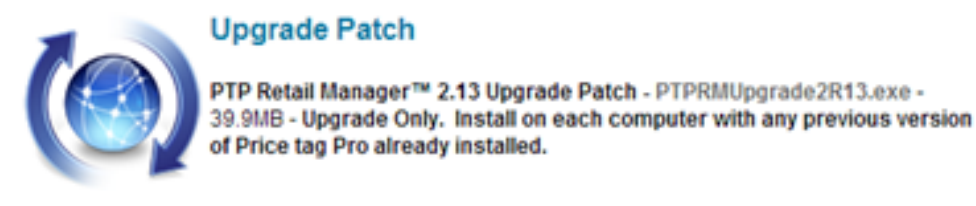

- 4. Once downloaded, your computer will ask if you want the following program to make changes to your computer, and you will click 'Yes'.
- 5. You will then be asked where Price tag Pro is installed and you will need to set a Destination Directory. The Destination Directory is usually automatically set. In case it's not, click Browse to find the Destination, which is:

C:\Program Files (x86)\PricetagPro . When your destination is set, click Next.

| 1 |                                            |
|---|--------------------------------------------|
|   | Select Price Tag Pro Path                  |
|   |                                            |
|   | Where is Price tag Pro installed?          |
|   | C:\Program Files (x86)\PricetagPro         |
|   | Required: 78141 K<br>Available: 10833552 K |
|   |                                            |
|   |                                            |
|   |                                            |
|   | Next> Exit                                 |

6. You will then be asked where you want to place the Price tag Pro database files and you will need to set a Destination Directory. Browse to find the destination, which is: C:\Program Files (x86)\PricetagPro\Databases. This file is found under Computer, then (C:), then Program Files (x86), then PricetagPro, and ends at Databases. When your destination is set, click Next.

| •                     |                                                                                                    | ,                |          |
|-----------------------|----------------------------------------------------------------------------------------------------|------------------|----------|
| Select DataPath       |                                                                                                    |                  | ×        |
|                       |                                                                                                    |                  |          |
|                       |                                                                                                    |                  |          |
|                       |                                                                                                    |                  |          |
|                       |                                                                                                    |                  |          |
|                       |                                                                                                    |                  |          |
| Where do you want     | o place the Price                                                                                                    | tag Pro database | files?   |
| - Destination Directo |                                                                                                    | -                |          |
|                       | "y                                                                                                    |                  |          |
| C:\Program Files      | x86)\PricetagPro                                                                                                    | Databases        |          |
| Required: 78141 M     | < Comparison of the second second sec |                  | During 1 |
|                       |                                                                                                    |                  | DIOWSe   |
|                       |                                                                                                    |                  |          |
|                       |                                                                                                    |                  |          |
|                       |                                                                                                    |                  |          |
|                       |                                                                                                    |                  |          |
|                       |                                                                                                    |                  |          |
|                       |                                                                                                    |                  |          |
|                       | < Prev                                                                                                    | Next >           | Exit     |
|                       |                                                                                                    |                  |          |

A window will appear with the options to Run Update, Close, or Set Path. If the data-path is correct (C:\Program Files (x86)\PricetagPro\Databases), then select Run Update. Otherwise, select Set Path and find the correct data-path. After the path is set, select Run Update. After the update is complete, it will show Update Successful.

| Run Update                                                                                                    | This utility is used to patch the PTPClient.mdb file for use with newer versions of PTP Retail Manager than originally                                                                                                    |  |  |  |  |  |
|----------------------------------------------------------------------------------------------------|----------------------------------------------------------------------------------------------------|--|--|--|--|--|
| Close                                                                                                    | shipped. All PTP Retail Manager clients must be logged<br>off in order for this utility to work.                                                                                                    |  |  |  |  |  |
| Set Path                                                                                                    |                                                                                                    |  |  |  |  |  |
| 09:00 Datapath: C:\P<br>09:00 Registry in Use.                                                                           | rogram Files (x86)\PricetagPro\Databases\                                                                                                    |  |  |  |  |  |
|                                                                                                    |                                                                                                    |  |  |  |  |  |
| 09:00 Datapath: C                                                                                                    | ··\Program Files (x86)\PricetagPro\Databases\                                                                                                    |  |  |  |  |  |
| 09:00 Registry in                                                                                                    | Use.                                                                                                    |  |  |  |  |  |
|                                                                                                    |                                                                                                    |  |  |  |  |  |
| rice tay no bat                                                                                                    |                                                                                                    |  |  |  |  |  |
| Run Update                                                                                                    | This utility is used to patch the PTPClient.mdb file for use with newer versions of PTP Retail Manager than originally                                                                                                    |  |  |  |  |  |
| Run Update<br>Close                                                                                                    | This utility is used to patch the PTPClient.mdb file for use<br>with newer versions of PTP Retail Manager than originally<br>shipped. All PTP Retail Manager clients must be logged<br>off in order for this utility to work.                                                                                       |  |  |  |  |  |
| Run Update<br>Close<br>Set Path                                                                                          | This utility is used to patch the PTPClient.mdb file for use with newer versions of PTP Retail Manager than originally shipped. All PTP Retail Manager clients must be logged off in order for this utility to work.                                                                                                |  |  |  |  |  |
| Run Update<br>Close<br>Set Path<br>09:00 Datapath: C:V<br>09:00 Datapath: C:V                                            | This utility is used to patch the PTPClient.mdb file for use<br>with newer versions of PTP Retail Manager than originally<br>shipped. All PTP Retail Manager clients must be logged<br>off in order for this utility to work.<br>Update Succesful<br>Program Files (x86)\PricetagPro\Databases\                     |  |  |  |  |  |
| Run Update<br>Close<br>Set Path<br>09:00 Datapath: C:V<br>09:00 Registry in Use<br>09:07 Database is up                  | This utility is used to patch the PTPClient.mdb file for use<br>with newer versions of PTP Retail Manager than originally<br>shipped. All PTP Retail Manager clients must be logged<br>off in order for this utility to work.<br>Update Succesful<br>Program Files (x86)\PricetagPro\Databases\<br>a.<br>b to date. |  |  |  |  |  |
| Run Update<br>Close<br>Set Path<br>09:00 Datapath: C:VF<br>09:00 Registry in Use<br>09:07 Datapath: (                    | This utility is used to patch the PTPClient.mdb file for use<br>with newer versions of PTP Retail Manager than originally<br>shipped. All PTP Retail Manager clients must be logged<br>off in order for this utility to work.<br>Update Succesful<br>Program Files (x86)\PricetagPro\Databases\<br>a.               |  |  |  |  |  |
| Run Update<br>Close<br>Set Path<br>09:00 Datapath: C:V<br>09:07 Database is up<br>09:00 Datapath: 0<br>09:00 Datapath: 0 | This utility is used to patch the PTPClient.mdb file for use<br>with newer versions of PTP Retail Manager than originally<br>shipped. All PTP Retail Manager clients must be logged<br>off in order for this utility to work.<br>Update Succesful<br>Program Files (x86)\PricetagPro\Databases\<br>                 |  |  |  |  |  |

8. You can then restart your computer to complete the installation.

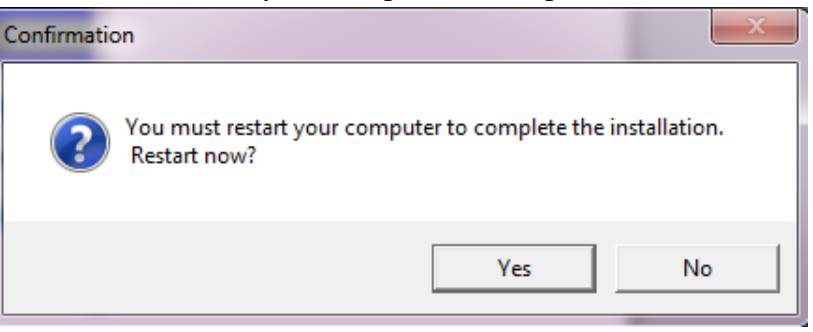

9. Once the computer is restarted the upgrade will be fully installed. Just login in to your PtP Retail Manager as you usually would and your updates will have taken place.